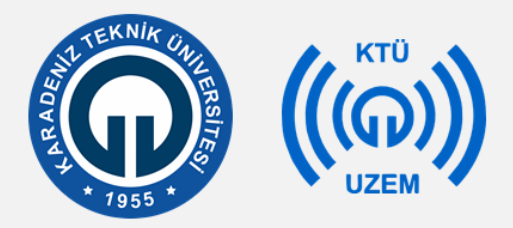

#### Karadeniz Teknik Üniversitesi

Uzaktan Eğitim Uygulama ve Araştırma Merkezi

#### Koordinatör Kılavuzu

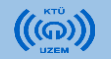

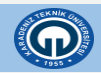

# İçerik

- 1. Sisteme Giriş
- 2. Dersleri Düzenleme
- 3. Canlı Derslerin Açılması
- 4. Hafta Ekleme
- 5. Notlar

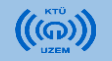

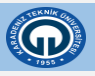

• Mozilla Firefox ( 🍊 )tarayıcınızı açınız.

!! Bütün işlemlerinizi mozilla firefox kullanarak yapınız.

• Sisteme giriş için **uek.ktu.edu.tr** adresine giriniz.

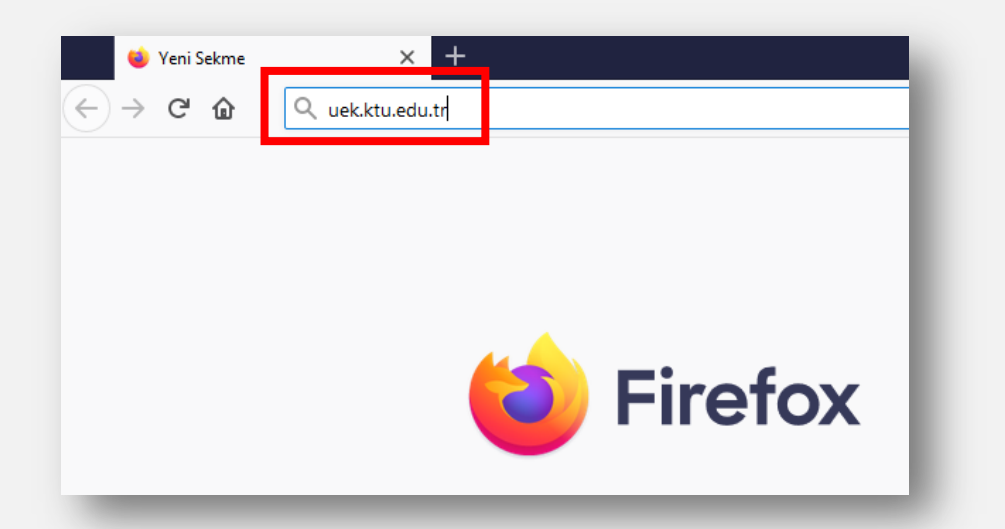

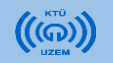

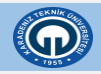

- Açılan sayfada «Koordinatör» seçeneğine tıklayınız.
- Ardından uzaktan eğitim sistemine giriş menüsünden ilgili Fakülte/Y.O/M.Y.O erişim linkine tıklayınız.

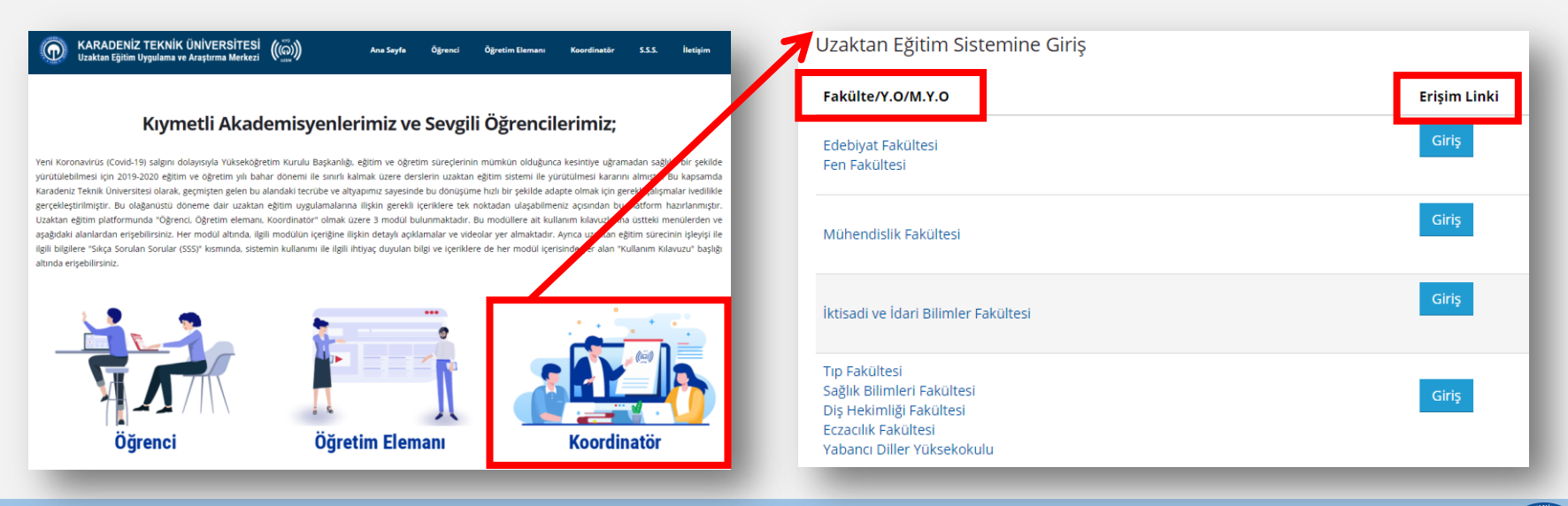

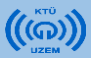

• İlgili erişim linkine giriş yaptıktan sonra karşınıza sisteme giriş ekranı gelecektir.

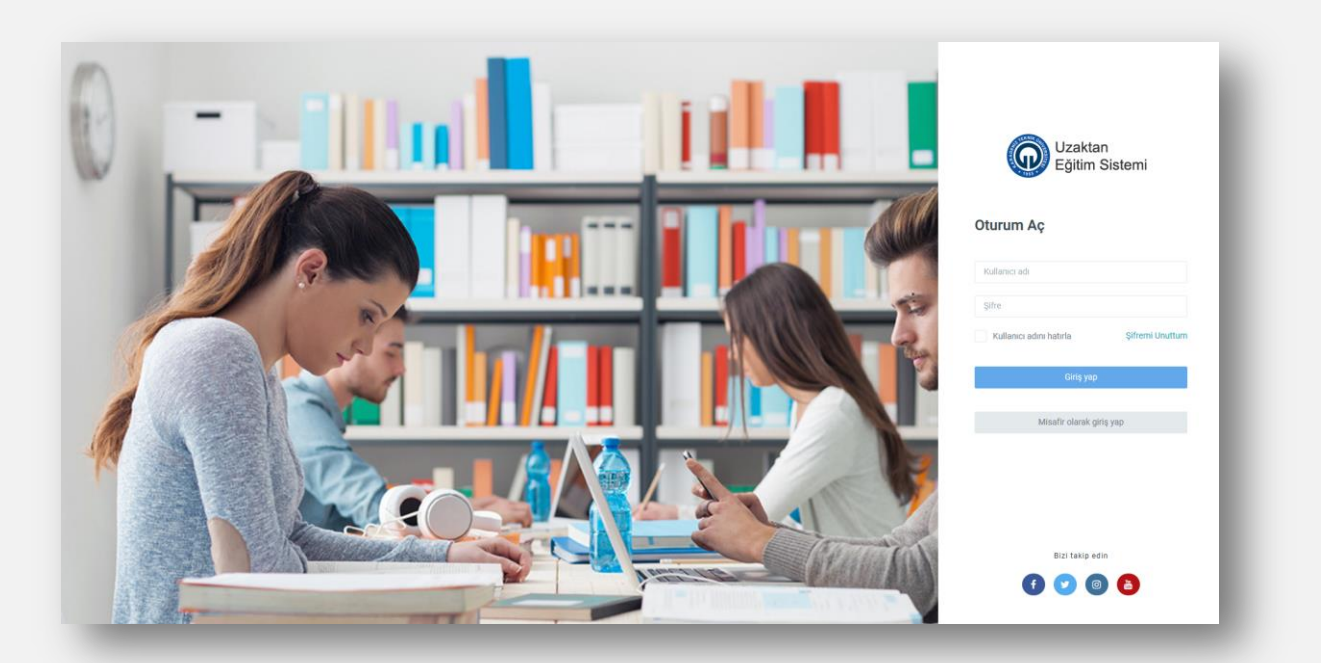

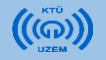

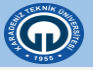

- Oturum Aç kısmından;
- «Kullanıcı adı» bölümüne kurumsal e-posta adresinizin @ktu.edu.tr den önceki bölümünü yazınız.

(Örn: egitmen@ktu.edu.tr adresindeki «egitmen» kullanıcı adı olarak yazılmalıdır)

 «Şifre» bölümüne ise kurumsal e-posta şifrenizi yazarak «Giriş yap» butonuna tıklayınız.

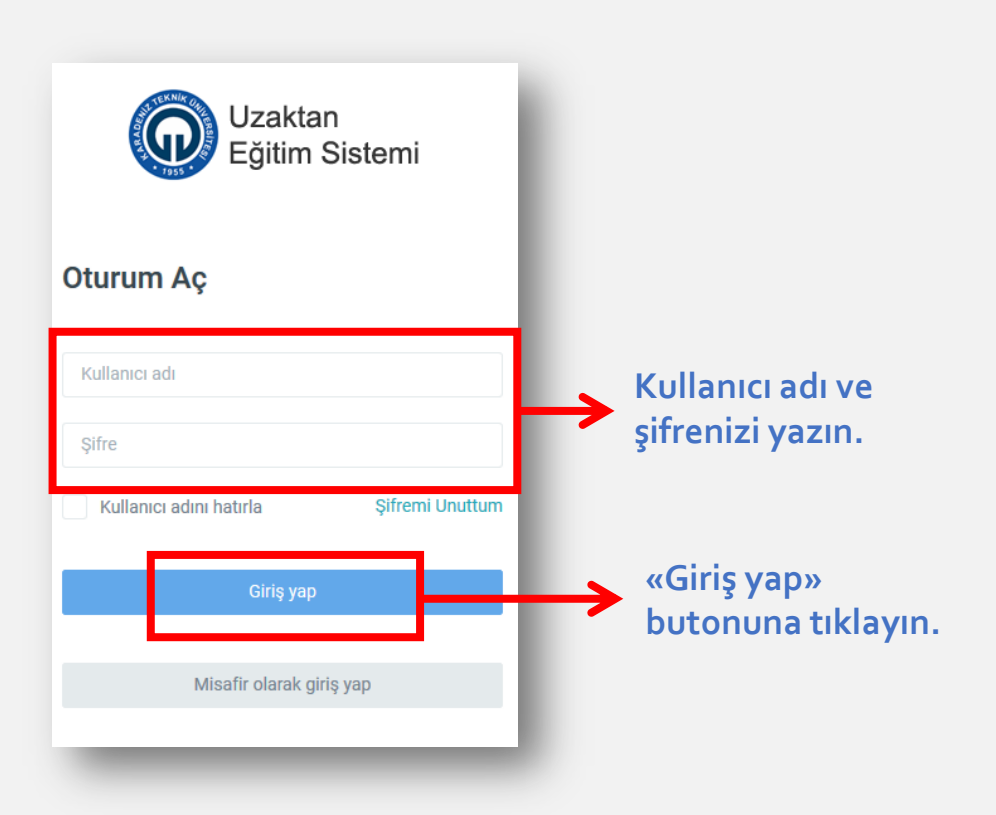

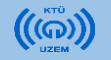

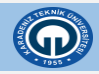

• Sisteme girdikten sonra karşınıza sistem arayüzü ekranı gelecektir.

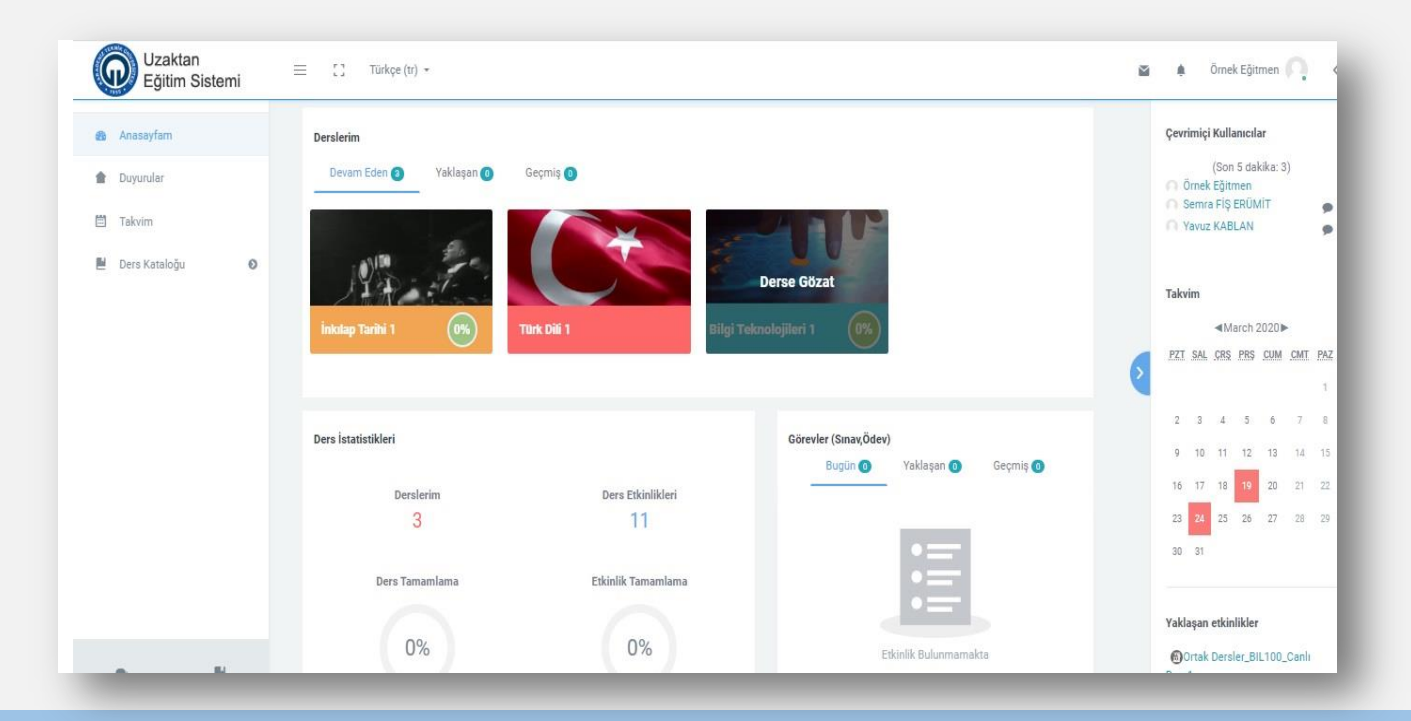

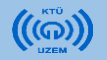

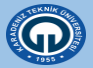

- Koordinatörü olduğunuz bölümün dersleri üzerinize tanımlanmış olacaktır.
- Sol taraftaki menüde **«Ders Kataloğu»** seçeneğine tıklayarak, üzerinize atanan tüm dersleri görüntüleyebilirsiniz.

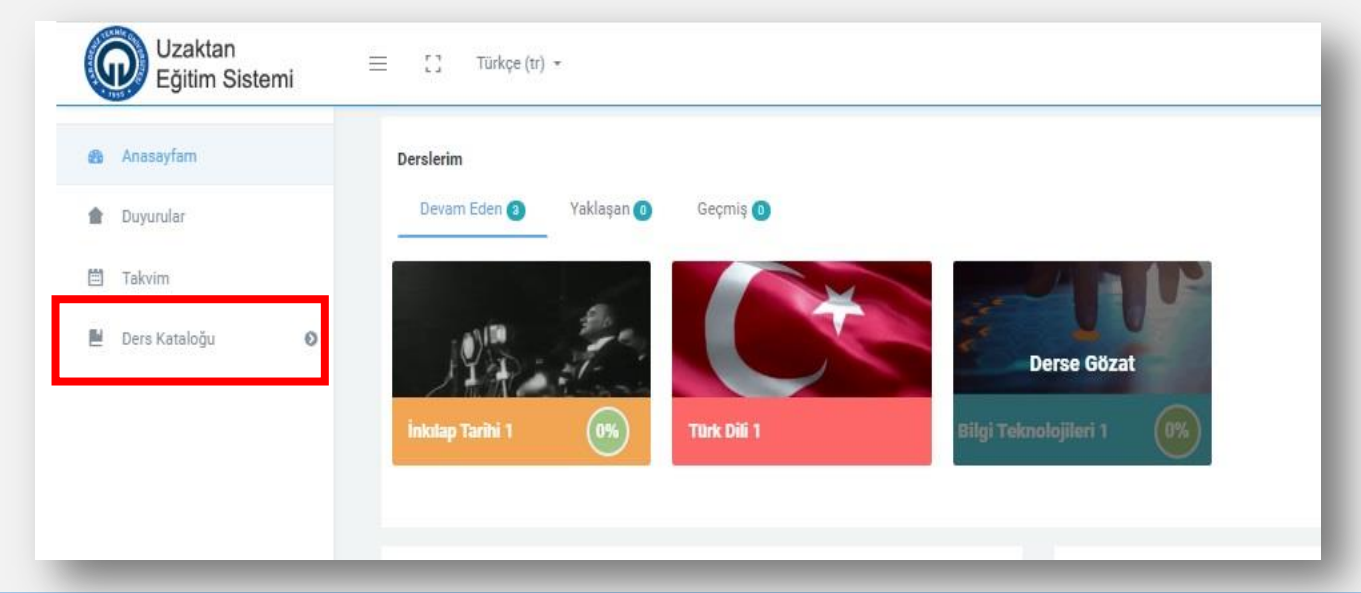

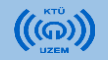

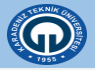

- Bölümünüzün ders programına göre canlı dersleri haftalık olarak açınız.
- Canlı ders açmak için öncelikle dersi düzenlemeniz gerekmektdir.

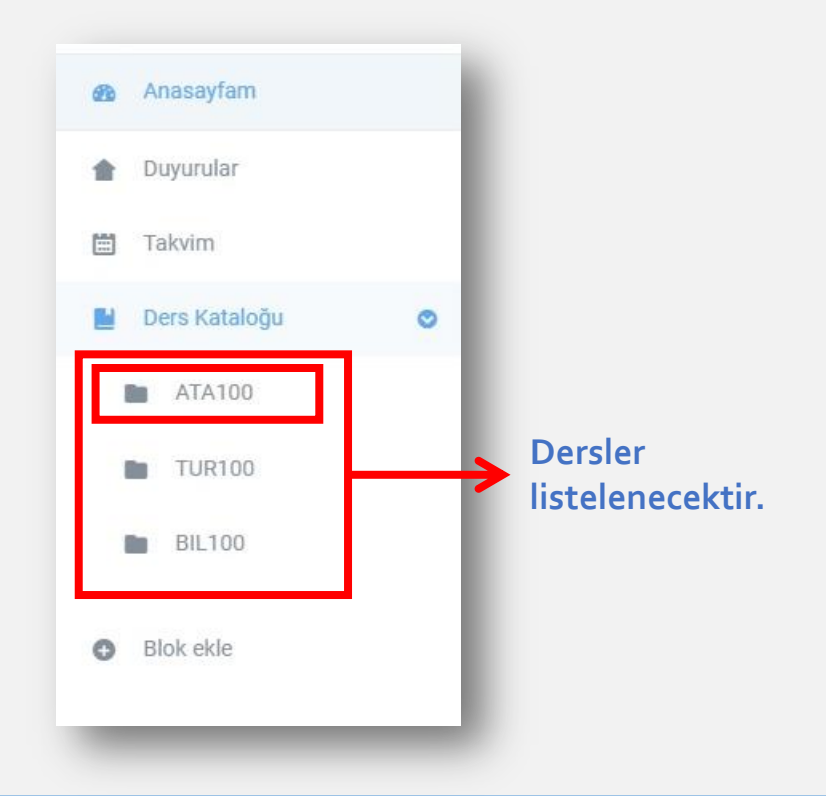

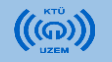

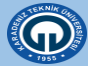

• Derse tıkladıktan sonra karşınıza ders sayfası ekranı gelecektir.

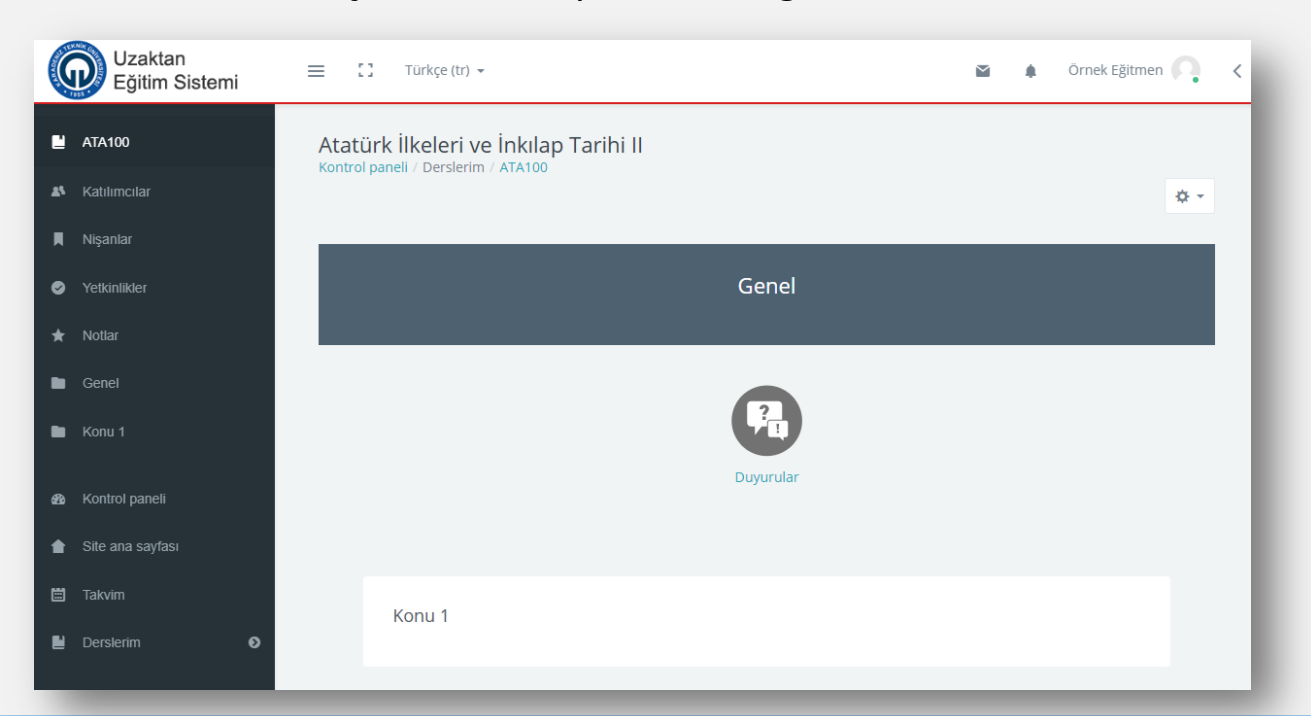

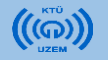

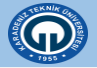

• Düzenleme yapabilmek için ders sayfasının sağ üst köşesinde bulunan ayar butonuna tıklayınız. Ardından açılan menüde «Düzenlemeyi aç» seçeneğini tıklayınız.

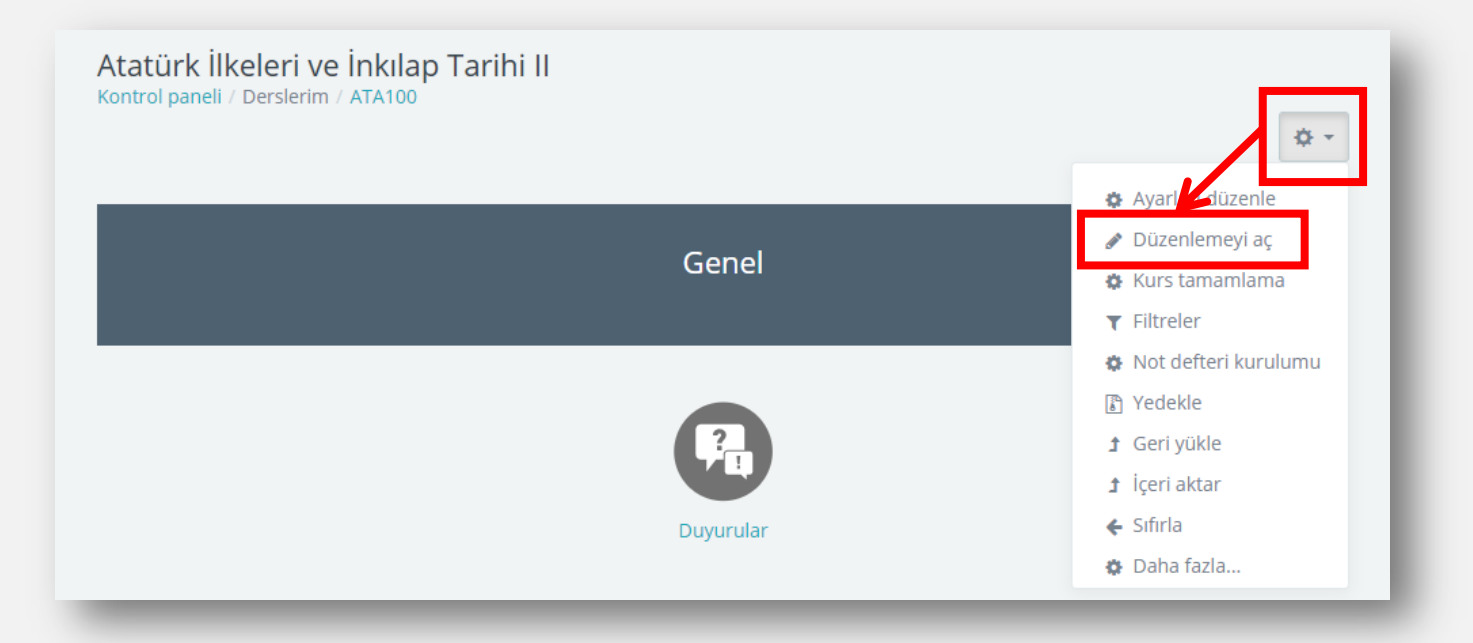

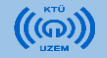

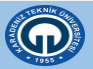

«Düzenlemeyi aç» ٠ 🔅 Düzenle 👻 Genel seçeneğini tıkladıktan sonra ders sayfası bu şekilde görünecektir. ?\_ Duyurular e + 🔅 Düzenle 👻 🔒 Haftalık dersin Haftalık dersin başlığını gösterir. + Yeni bir etkinlik ya da kaynak ekle başlığını düzenlemek için Konu 1 **D**üzenle kullanılır. Canlı ders ve kaynak eklemek için kullanılır. + Yeni bir etkinlik ya da kaynak ekle Yeni hafta eklemek 🗲 + Konu ekle için kullanılır.

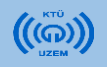

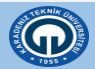

 Haftalık dersin başlığını düzenlemek için ilgili konu başlığının sağ tarafında bulunan **«düzenle»** butonuna tıklayınız ve **«konuyu düzenle»** seçeneğini seçiniz.

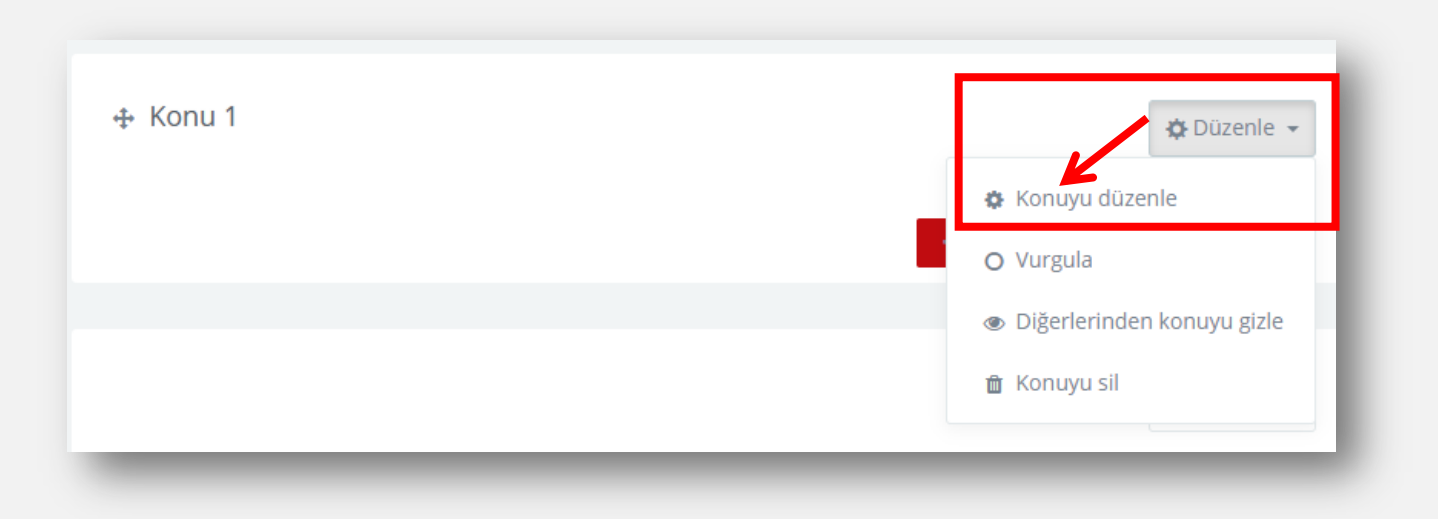

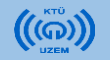

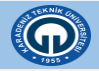

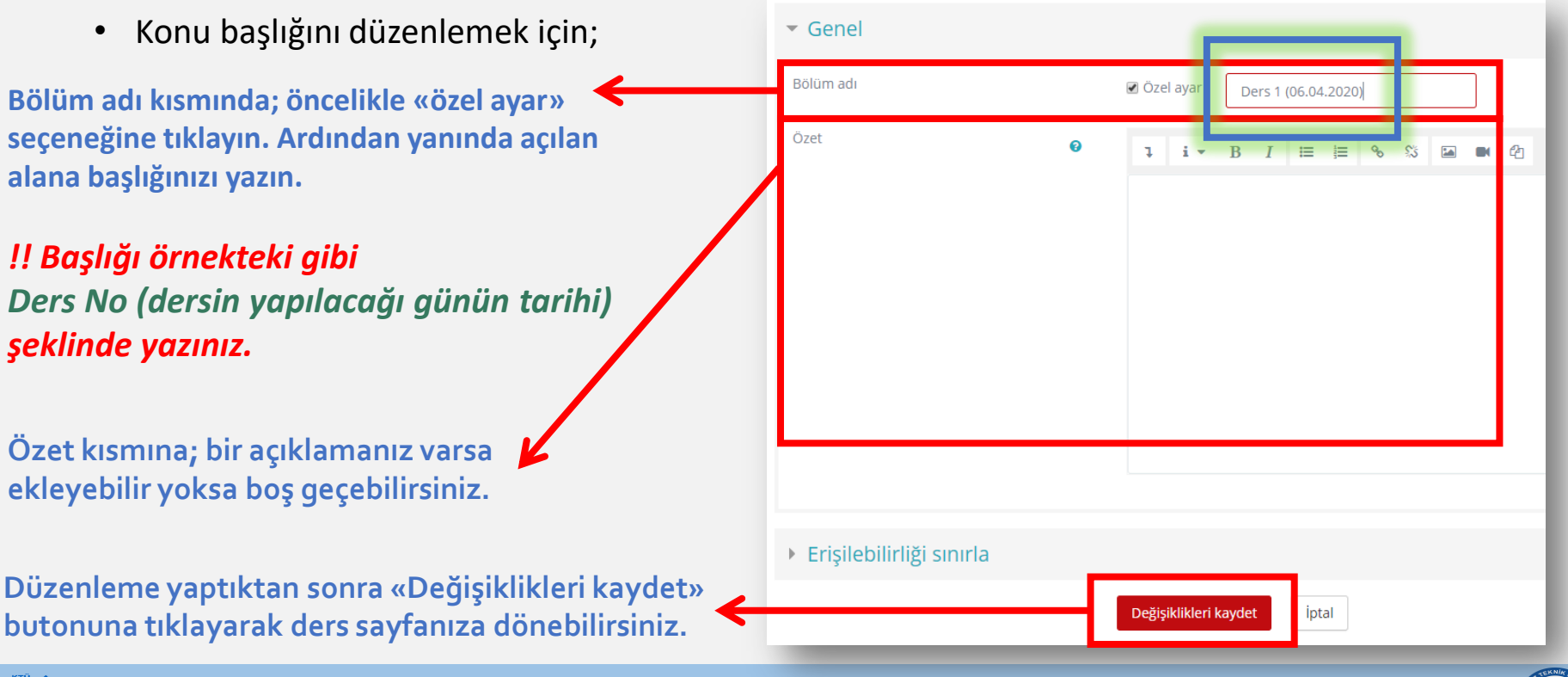

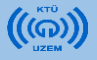

- Haftalık dersinize canlı ders eklemek için ilgili bölümün sağ tarafında görünen «Yeni bir etkinlik ya da kaynak ekle» seçeneğine tıklayınız.
- Açılan pencerede «Adobe Connect» seçeneğini seçtikten sonra «Ekle» butonuna tıklayınız.

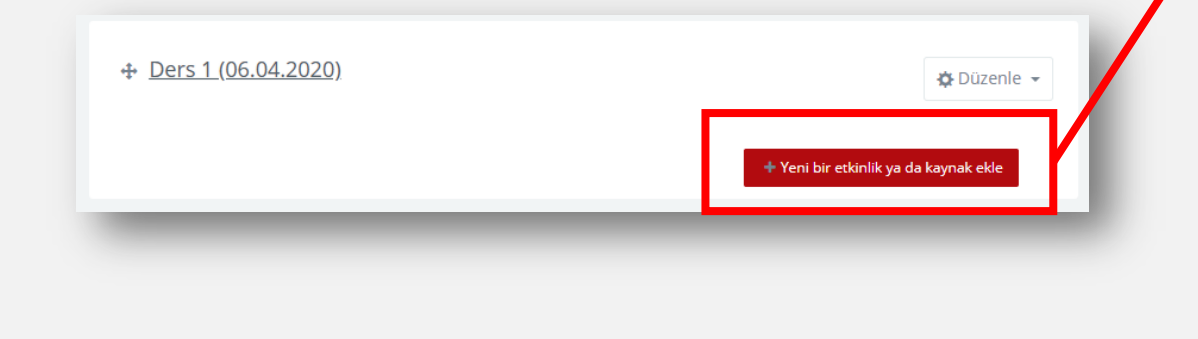

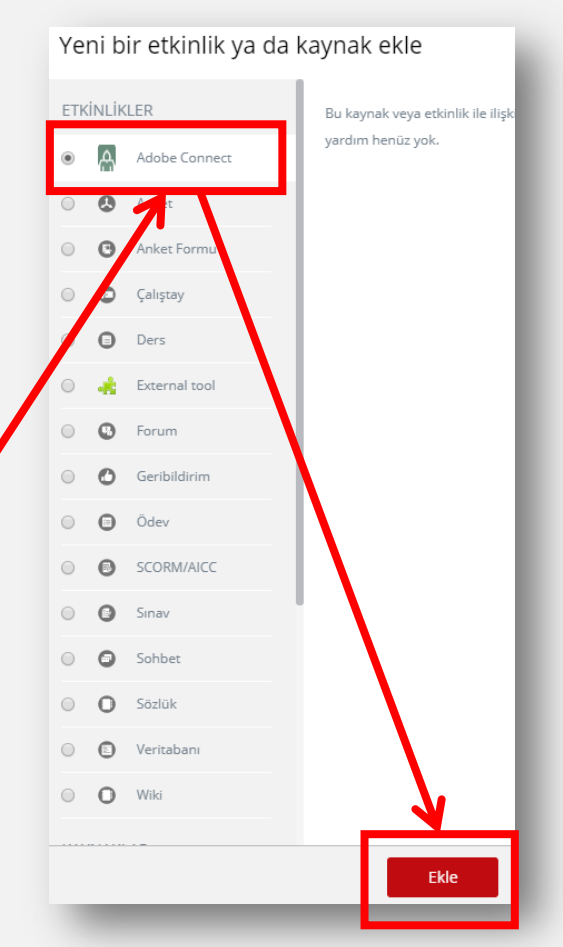

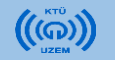

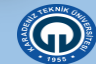

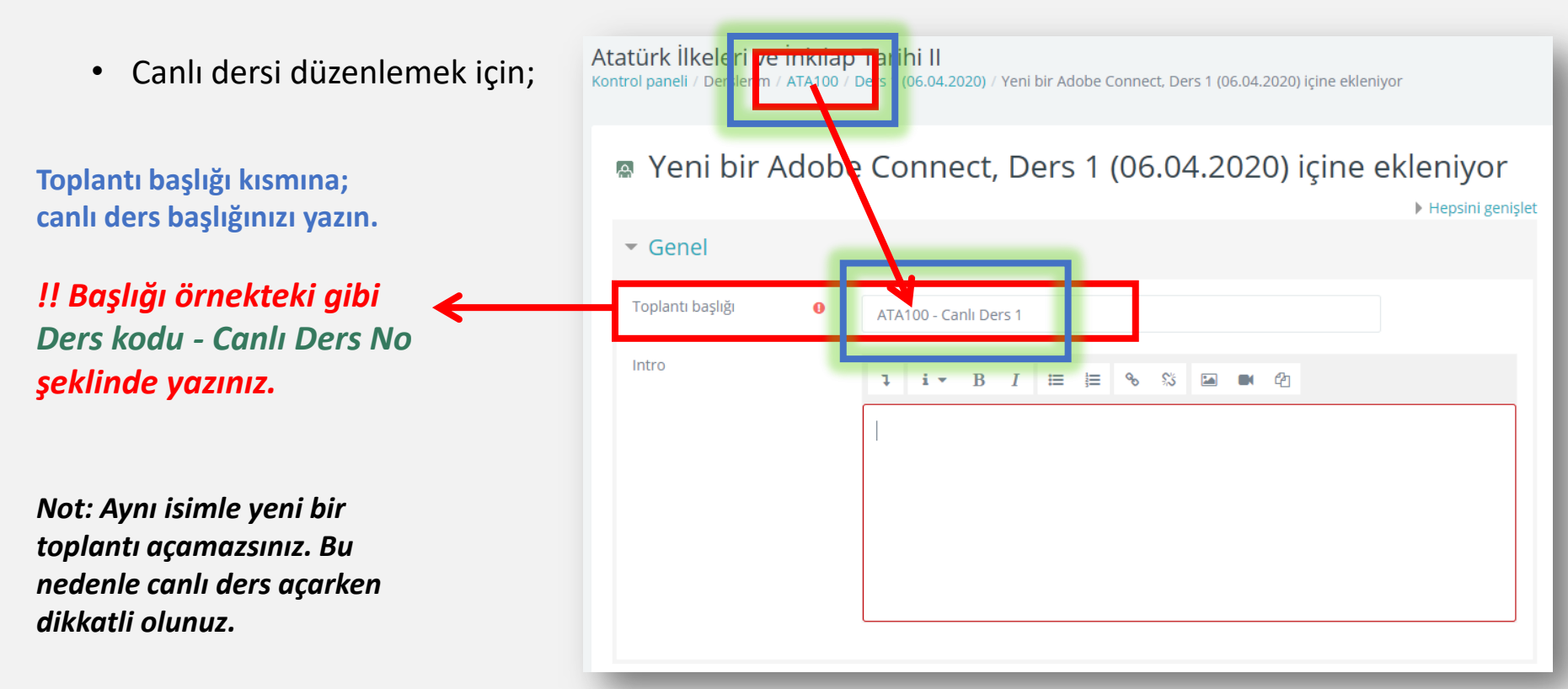

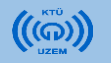

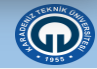

 Canlı dersi düzenlemek için; toplantı başlığını yazdıktan sonra alt kısımda bulunan «Adobe Connect Ayarları» menüsünden;

Ders programında göre; canlı dersin başlayacağı ve biteceği tarih ve saati seçiniz.

Düzenleme yaptıktan sonra «Kaydet ve derse dön» butonuna tıklayarak ders sayfanıza dönebilirsiniz.

|                                          | 0      |                            |              |       |        |
|------------------------------------------|--------|----------------------------|--------------|-------|--------|
| Toplantı tipi                            | 0      | Private                    |              |       |        |
| Meeting Templates                        | 0      | Varsavilan Toplanti Sablon | u - Template |       |        |
| Start time                               |        | 6 🕈 Nisan 🗢                | 2020 🗢       | 09 \$ | 00 🗢 🖿 |
| End time                                 | 1      | 6 🕈 Nisan 💠                | 2020 🗢       | 09 🗢  | 50 🗢 📫 |
|                                          |        |                            |              |       |        |
| Genel eklenti ay                         | arları |                            |              |       |        |
| <ul> <li>Erişilebilirliği sın</li> </ul> | ırla   |                            |              |       |        |
| Etkinlik tamamla                         | ama    |                            |              |       |        |
|                                          |        |                            |              |       |        |
| Etiketler                                |        |                            |              |       |        |

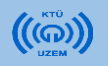

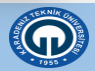

 Canlı ders ayarlarında düzenleme yapmak isterseniz oluşturduğunuz canlı ders bağlantısının sağ tarafında bulunan «düzenle» butonuna tıklayınız ve «ayarları düzenle» seçeneğini seçiniz.

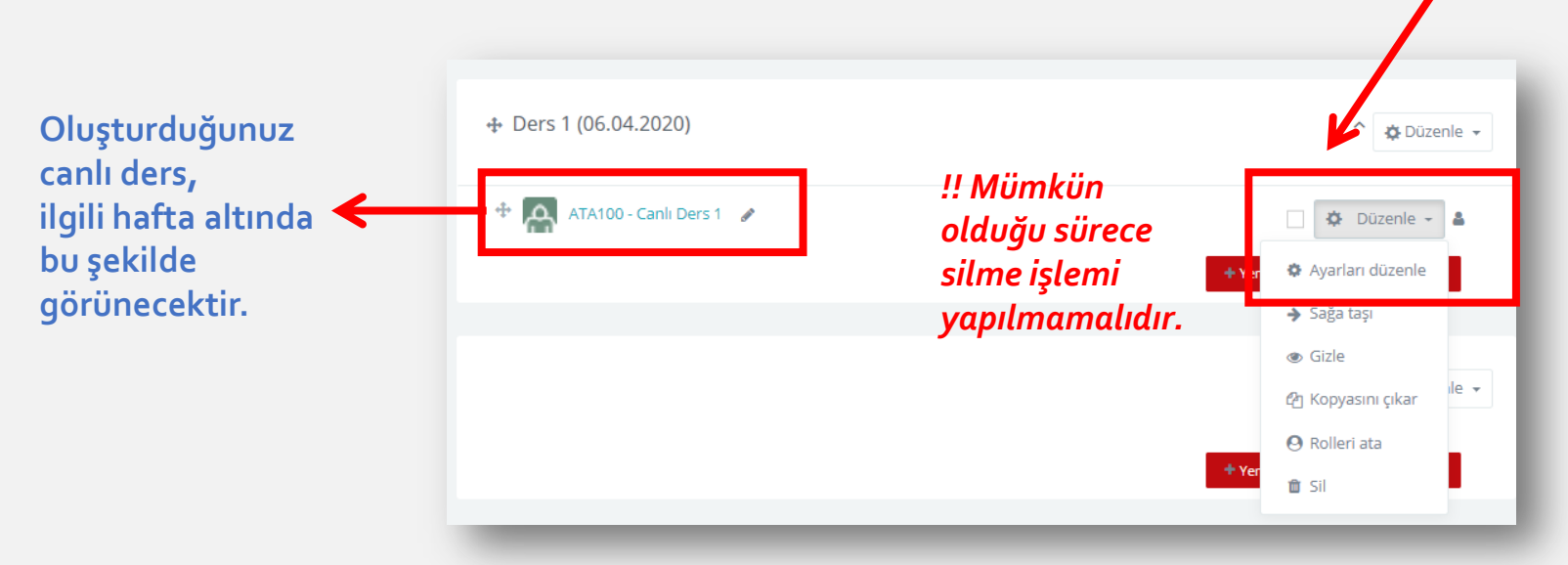

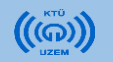

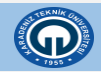

## 4. Hafta Ekleme

- Yeni hafta eklemek için; sağ alt kısımda görünen «konu ekle» butonuna tıklayınız.
- Ardından açılan pencerede **«bölüm** sayısı» seçeneğinde eklemek istediğiniz hafta sayısını (örn:1) seçerek **«konu ekle»** butonuna tıklayınız.

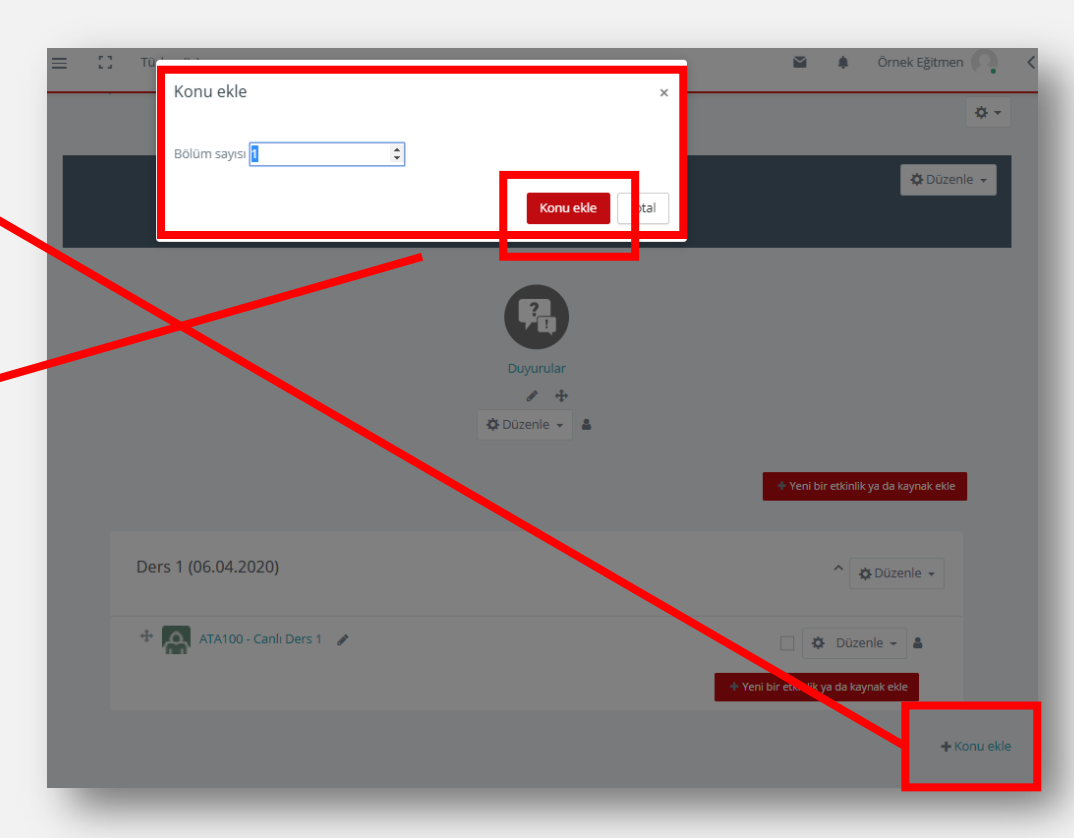

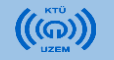

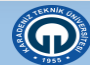

## 5. Notlar

- Ders programına göre;
  - Bütün derslerin haftası [ örn: Ders 1 (06.04.2020) ] ve
  - Canlı ders bağlantıları [ örn: ATA100 Canlı Ders 1 ]

bu şekilde düzenlenmelidir.

• Her hafta aynı işlemler yapılarak dersler düzenlenmelidir.

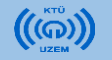

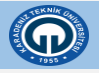

## 5. Notlar

- Son olarak ders veren öğretim elemanları «kaynak ekleme» konusunda destek isterse;
  - uek.ktu.edu.tr adresinde öğretim elemanı kullanım kılavuzlarında yer alan «Uzaktan Eğitim Sistemi (MOODLE) Kullanım Kılavuzu»'ndan yararlanabilirsiniz.

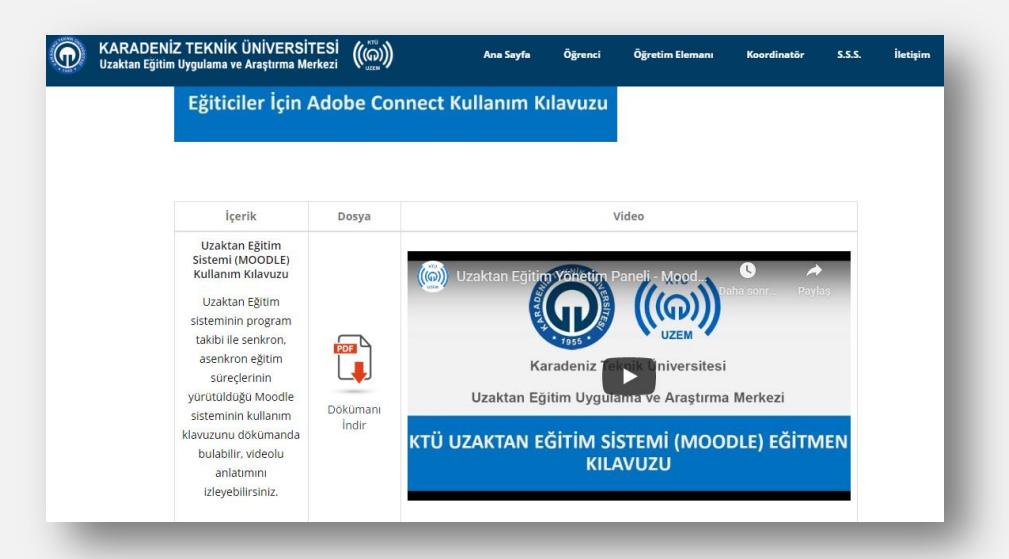

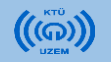

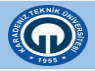

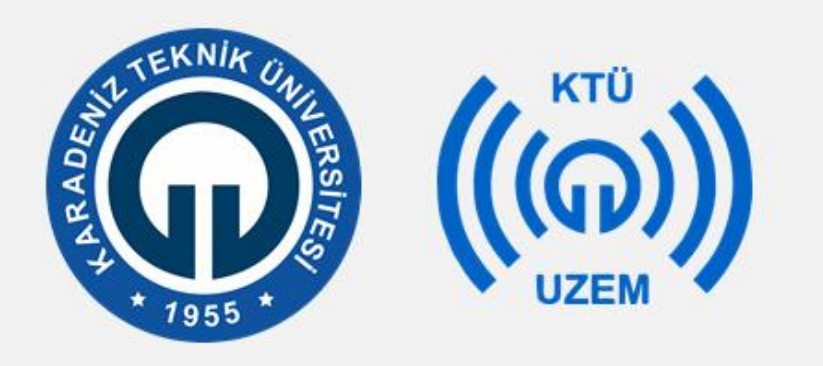

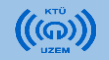

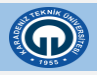